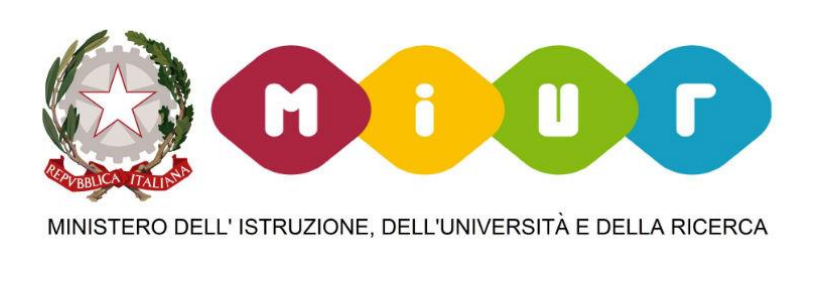

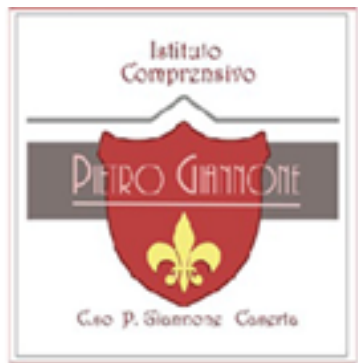

DIDATTICA A DISTANZA:

# Come accedere alla gmail @icgiannonece.edu.it e alla Classroom della Gsuite

DOCENTE PIROZZI MARIA NICOLINA – ANIMATORE DIGITALE a.s 2019/2020

#### AVVIARE UNA RICERCA SU GOOGLE

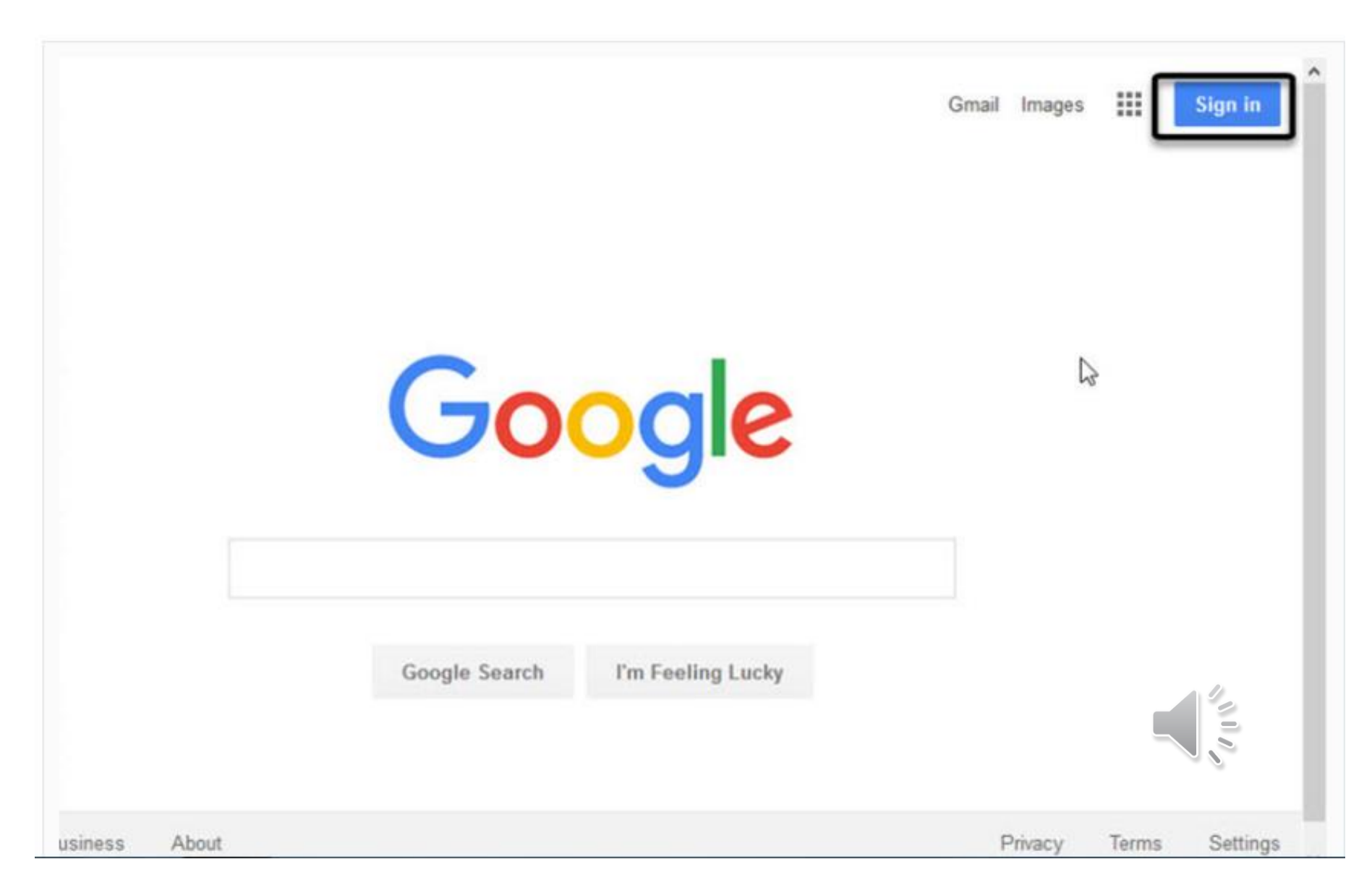

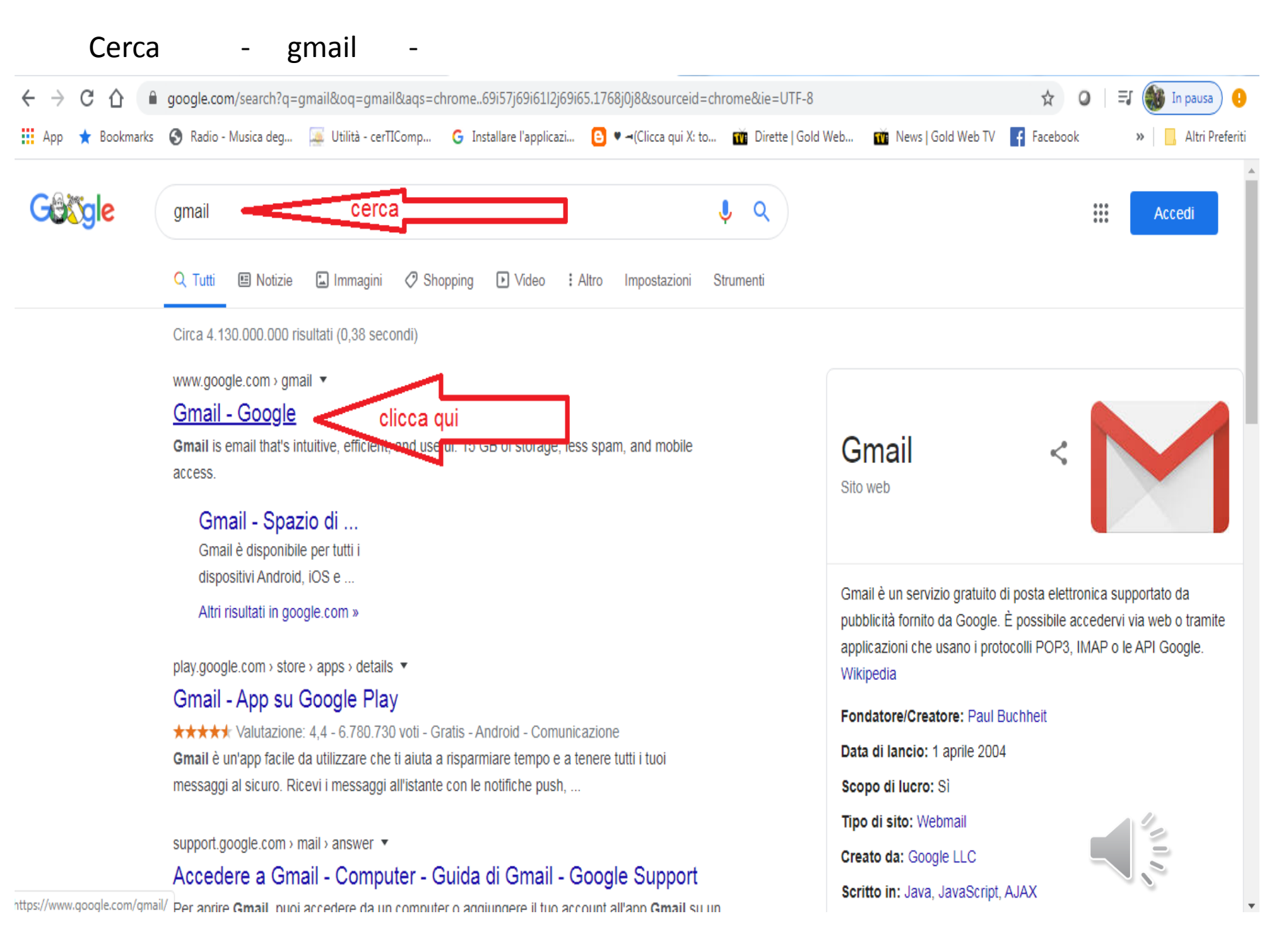

#### Inserisci l'email fornita dal Prof. Cennamo

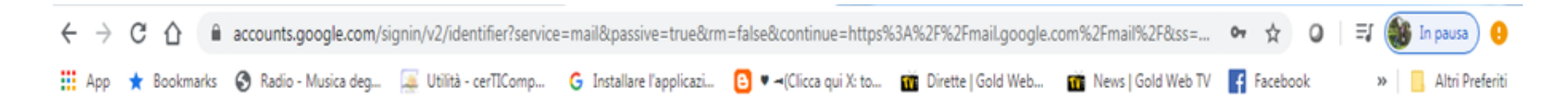

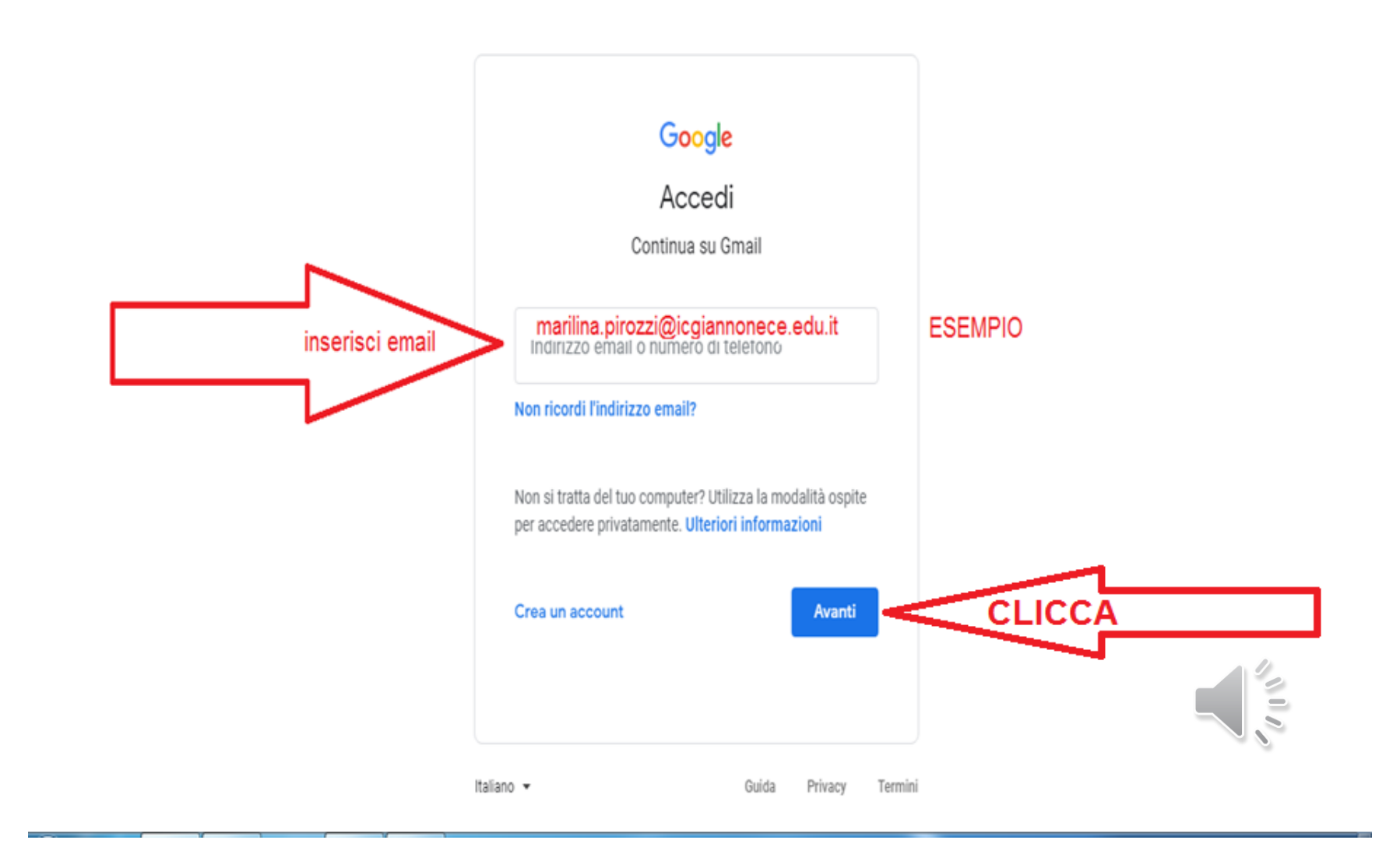

#### **INSERIRE LA PASSWORD**

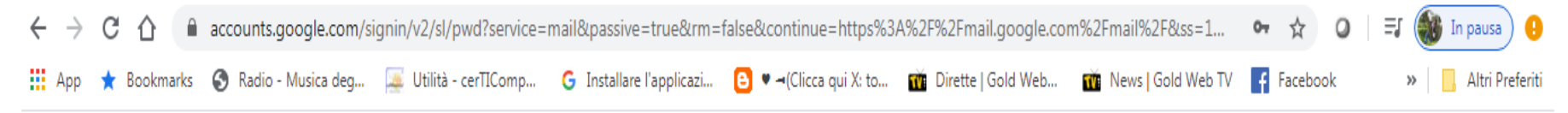

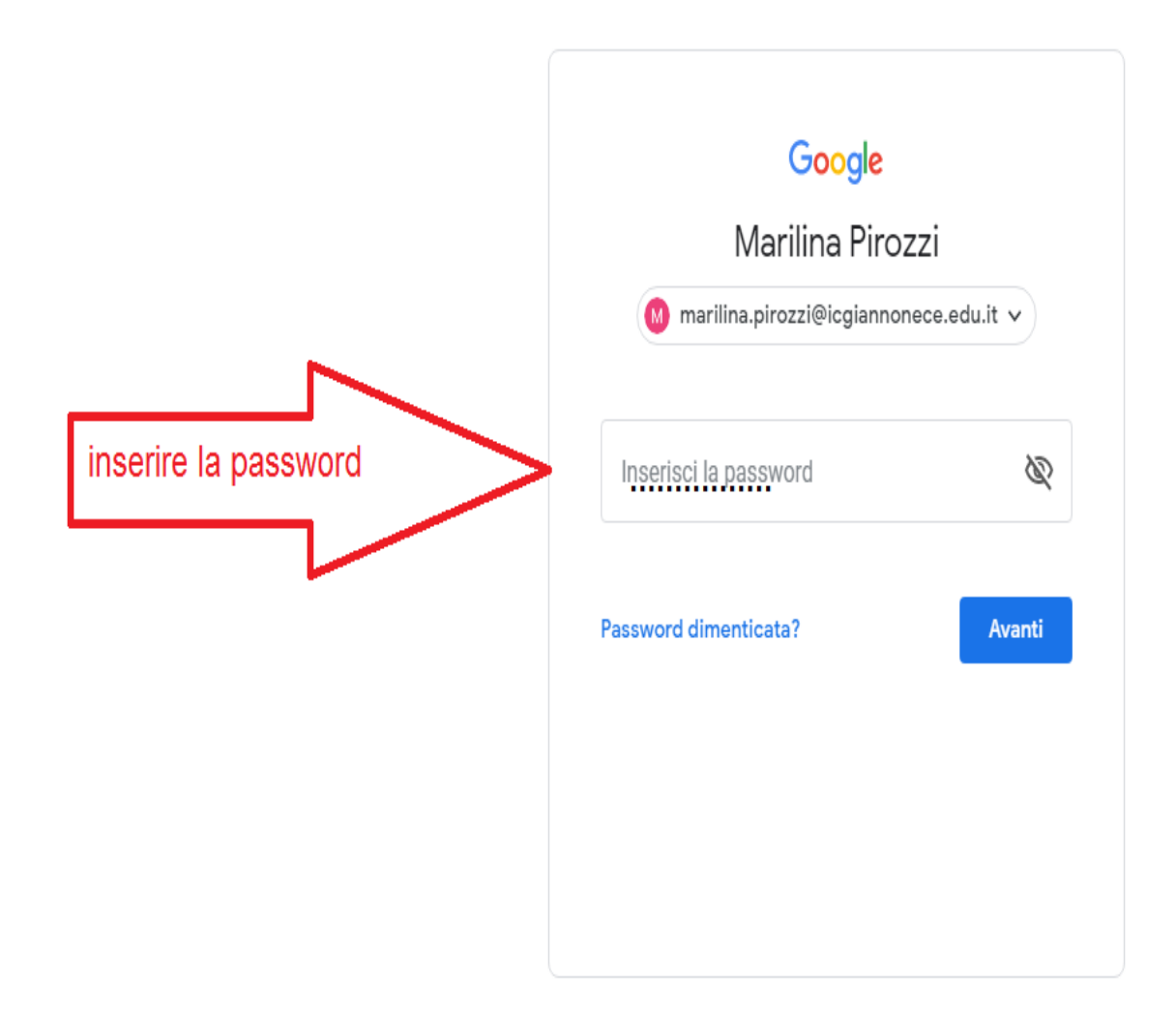

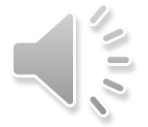

#### **CLICCARE SU AVANTI**

| $\leftarrow \   \rightarrow$ | C 🗘      | accounts.google.com/s    | ignin/v2/sl/pwd?service= | mail&passive=true&rm=f   | false&continue=https%3A | %2F%2Fmail.google.co | m%2Fmail%2F&ss=1     | от 🕁       | 🔾   🗐 🍿 In pausa 🕴 |
|------------------------------|----------|--------------------------|--------------------------|--------------------------|-------------------------|----------------------|----------------------|------------|--------------------|
| Арр                          | ★ Bookma | rks 🚯 Radio - Musica deg | 🌉 Utilità - cerTIComp    | G Installare l'applicazi | 🕒 🛡 🗝 (Clicca qui X: to | 📺 Dirette   Gold Web | 📺 News   Gold Web TV | f Facebook | » Altri Preferiti  |

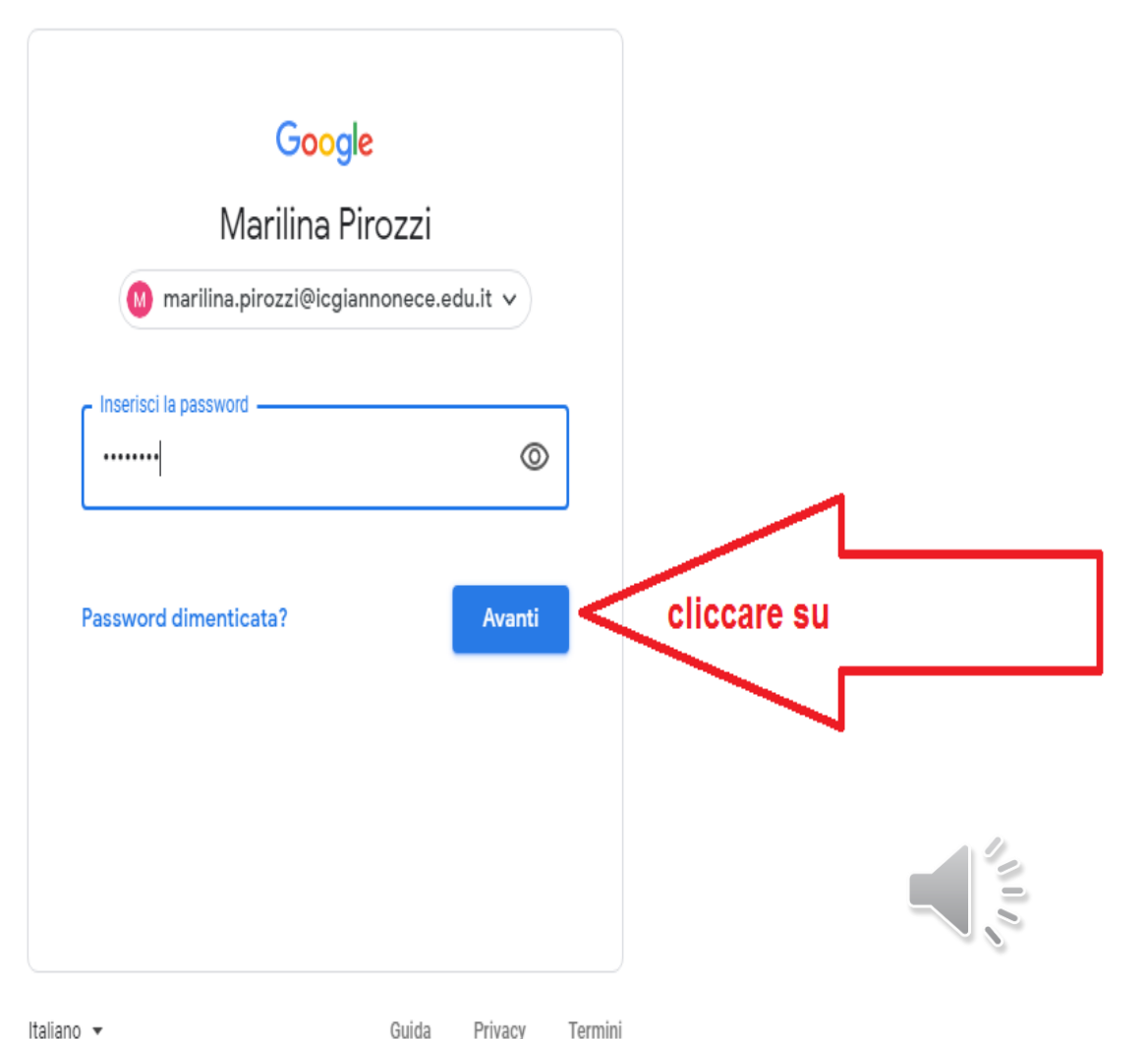

# SI APRIRA' LA SEGUENTE FINESTRA, E' LA NOSTRA CASELLA DI POSTA ELETTRONICA

| $\leftrightarrow$ $\rightarrow$ C $\triangle$ mail. | google.co  | m/mail/u/0/#inbox                                                                                          |             |                          |                     |                     |                          |                          |                | 0            | =J 🐠 In pau    | Jsa 🔒        |
|-----------------------------------------------------|------------|----------------------------------------------------------------------------------------------------|-------------|--------------------------|---------------------|---------------------|--------------------------|--------------------------|----------------|--------------|----------------|--------------|
| 🗰 App 🗙 Bookmarks 🔇 R                               | ladio - Mu | ica deg 🞑 Utilità                                                                                          | - cerTIComp | G Installare l'applicazi | 🕒 🛡 🗝 (Clia         | cca qui X: to       | 🚻 Dirette   Gold Web     | 👬 News   Gold Web        | TV 🗗 Face      | book         | » 📙 Alte       | ri Preferiti |
| = M Gmail                                           |            | <b>Q</b> Cerca nell                                                                                        | a posta     |                          |                     |                     |                          | •                        | (              | ) ::::       | <b>G</b> Suite | M            |
| Scrivi                                              |            | □• C :                                                                                                    |             |                          |                     |                     |                          |                          | 1-2 di         | 2 <          | > \$           | 31           |
| · · ·                                               |            | 🗌 🕁 II team d                                                                                              | li Gmail    | Scarica l'app u          | ıfficiale di Gı     | mail - Scaric       | a l'app ufficiale di Gma | il Le migliori funzional | ità di Posta   | di IC        | 17 mar         |              |
| Posta in arrivo                                     | 2          | 🗌 ☆ Il team di Gmail Suggerimenti per utilizzare la tua nuova casella di posta - Ti diamo il benvenuto nel |             |                          |                     |                     |                          | la tua casel             | a di           | 17 mar       | ¥,             |              |
| ★ Speciali                                          |            |                                                                                                    |             |                          |                     |                     |                          |                          |                |              |                | 0            |
| Posticipati                                         |            |                                                                                                    |             |                          |                     |                     |                          |                          |                |              |                |              |
| Inviati                                             |            | $\frown$                                                                                                   |             |                          | $\bigcirc$          | Impore e u          | tilizzoro                |                          |                |              | ×              |              |
| Bozze                                               |            | 10%                                                                                                    |             | Account creato           | ٢                   | Impara a u<br>Gmail | ulizzare                 |                          |                |              |                | +            |
| FORMAZIONE                                          |            |                                                                                                    | $\bigcirc$  |                          |                     | Modifica l'i        | immagine                 |                          |                |              |                |              |
| 😫 Marilina 👻                                        | +          | Avanzamento<br>configurazione                                                                              |             | Imposta una firma        | $(\mathbf{\Theta})$ | del profilo         | mmayne                   |                          |                |              |                |              |
|                                                     |            | Spazio utilizzato: 0,0                                                                                     | 02 GB       |                          |                     | Norme del p         | rogramma                 |                          | Ultima attivit | à dell'accou | nt: 22 ore fa  |              |
|                                                     |            |                                                                                                    |             |                          |                     | Fowered D           | y ooogie                 |                          |                |              | Dettagii       |              |
|                                                     |            |                                                                                                    |             |                          |                     |                     |                          |                          |                |              | 1              |              |
| Nessuna chat recente                                |            |                                                                                                    |             |                          |                     |                     |                          |                          |                |              |                |              |
| iniziane una nuova                                  |            |                                                                                                    |             |                          |                     |                     |                          |                          |                |              | 00             |              |
|                                                     |            |                                                                                                    |             |                          |                     |                     |                          |                          |                |              |                |              |

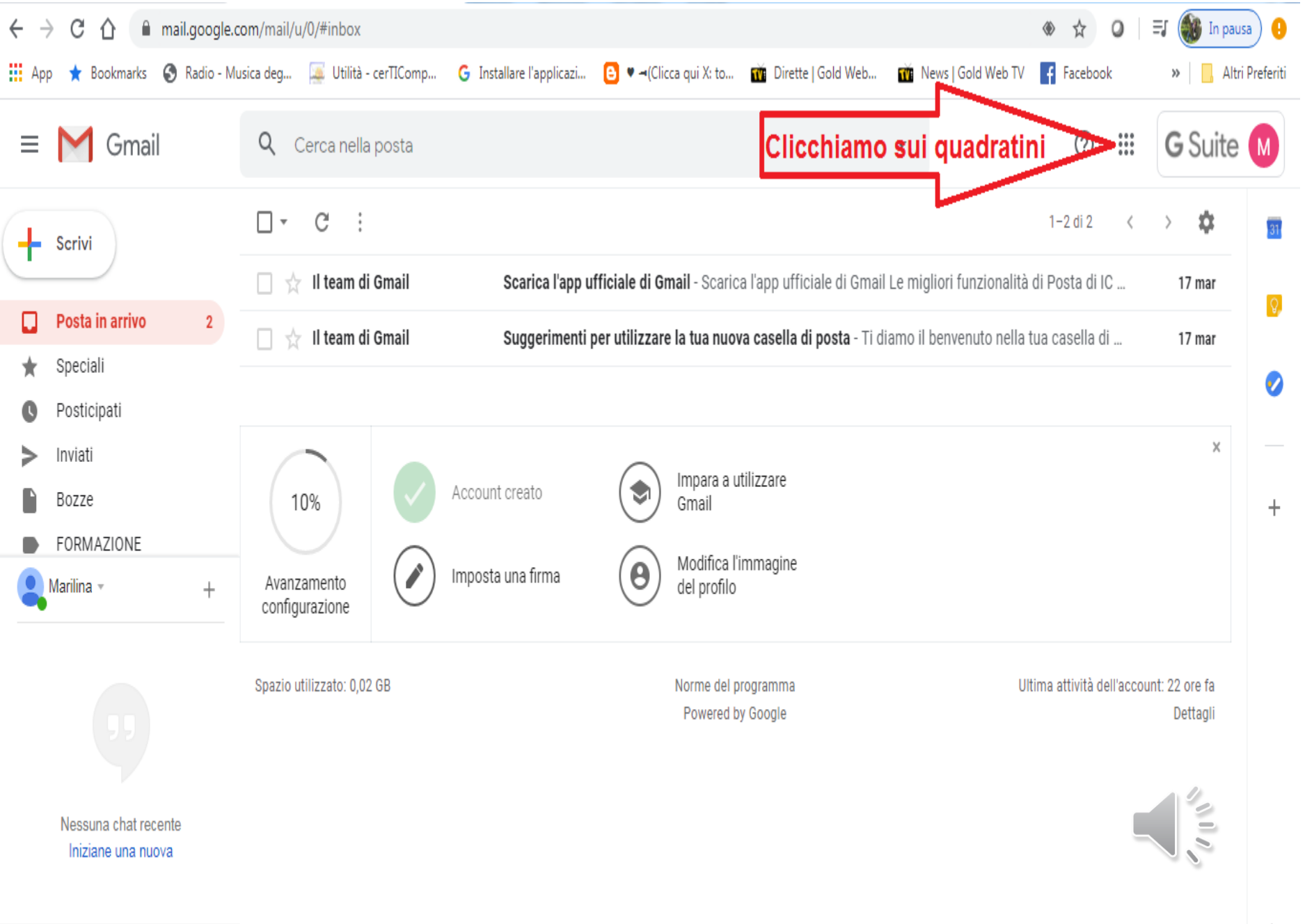

### CLICCARE SULL'ICONA «CLASSROOM»

| 🥚 Come creare un nuovo Account 🤇 🗙                                      | M Posta in arrivo (2) - marilina.piroz | × (+)                      | the second second second                           |                    | _               | _              |                     |
|-------------------------------------------------------------------------|----------------------------------------|----------------------------|----------------------------------------------------|--------------------|-----------------|----------------|---------------------|
| $\leftrightarrow$ $\rightarrow$ C $\triangle$ mail.google.              | com/mail/u/0/?tab=rm&ogbl#inbo         | х                          |                                                    |                    |                 | ₹ ۞            | a o 🚯 😣             |
| 👖 App 🔺 Bookmarks 🔇 Radio - M                                           | lusica deg 📮 Utilità - cerTIComp       | G Installare l'applicazi 🕒 | 🕶 (Clicca qui X: to 🛛 📺 Dirette   Gold Web         | 👬 News   Gold      | Web TV 📑 Facebo | ok             | » 📙 Altri Preferiti |
| = M Gmail                                                               | <b>Q</b> Cerca nella posta             |                            |                                                    | •                  | 0               |                | G Suite M           |
| Scrivi                                                                  | 🗌 👻 C 🛛 :                              | Scarica l'app ufficial     | <b>e di Gmail</b> - Scarica l'app ufficiale di Gma | il Le migliori fun | M               | Μ              |                     |
| <b>Posta in arrivo</b> 2                                                | 🗌 🕁 II team di Gmail                   | Account                    | Gmail                                              | Drive              |                 |                |                     |
| <ul><li>★ Speciali</li><li>♥ Posticipati</li><li>&gt; Inviati</li></ul> |                                        |                            |                                                    | cliccare           | Classroom       | Document       | i Fogli             |
| Bozze Marilina - +                                                      | 10%       Avanzamento configurazione   | Account creato             | Modifica l'immagine<br>del profilo                 |                    | Presentaz       | 31<br>Calendar | (Q)<br>Chat         |
| Nessuna chat recente<br>Iniziane una nuova                              | Spazio utilizzato: 0,02 GB             |                            | Norme del programma<br>Powered by Google           |                    | Meet            | Sites          | Contatti            |
|                                                                         |                                        |                            |                                                    |                    |                 |                | >                   |

# SE NEI QUADRATINI NON COMPARE L'ICONA CLASSROOM AVVIARE UNA RICERCA CON GOOGLE

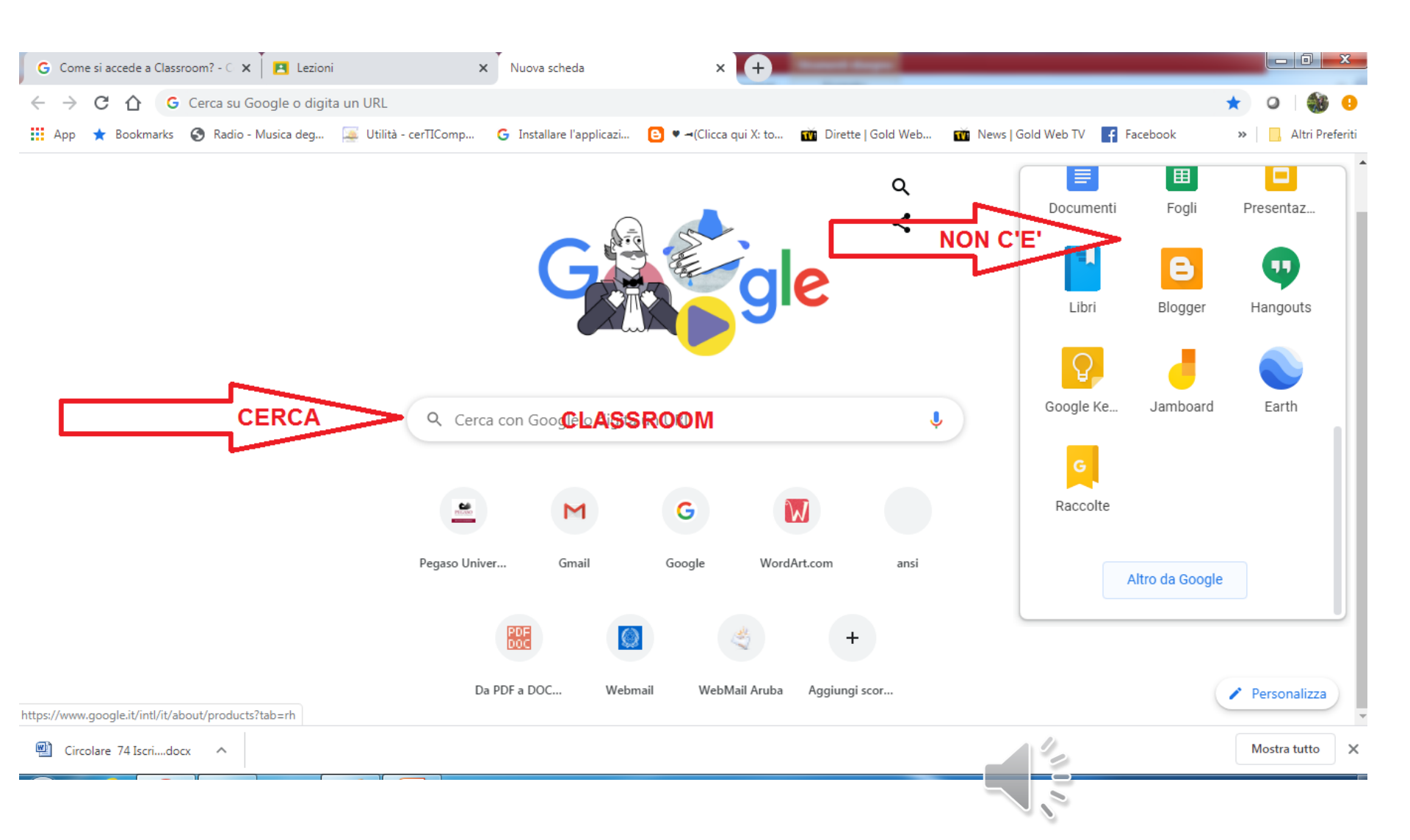

# SELEZIONA QUESTO URL CHE PERMETTE L'ACCESSO DIRETTO A CLASSROOM

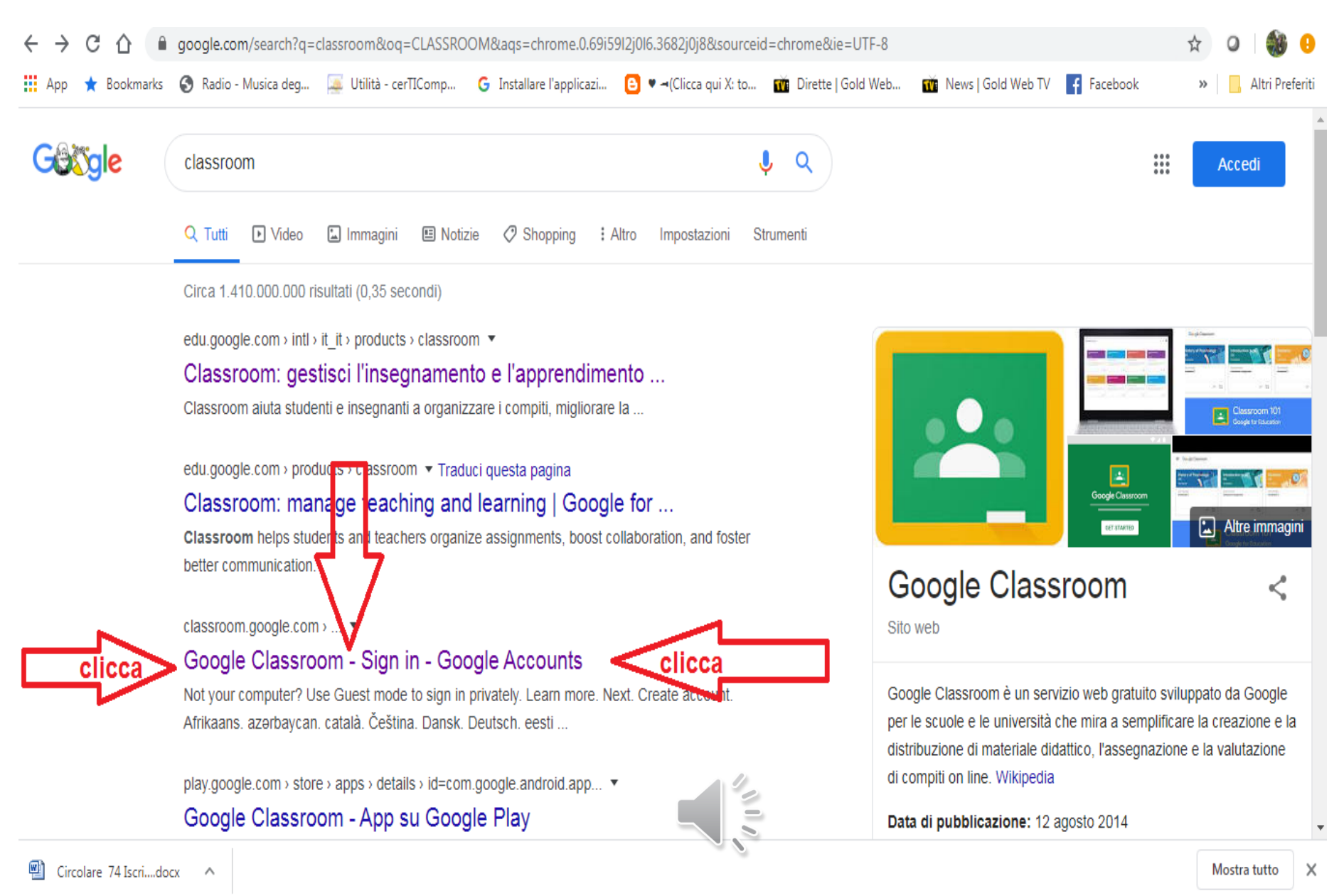

# SEI ENTRATO IN CLASSROOM, CLICCA SUL + E SCEGLI ISCRIVITI A UN CORSO

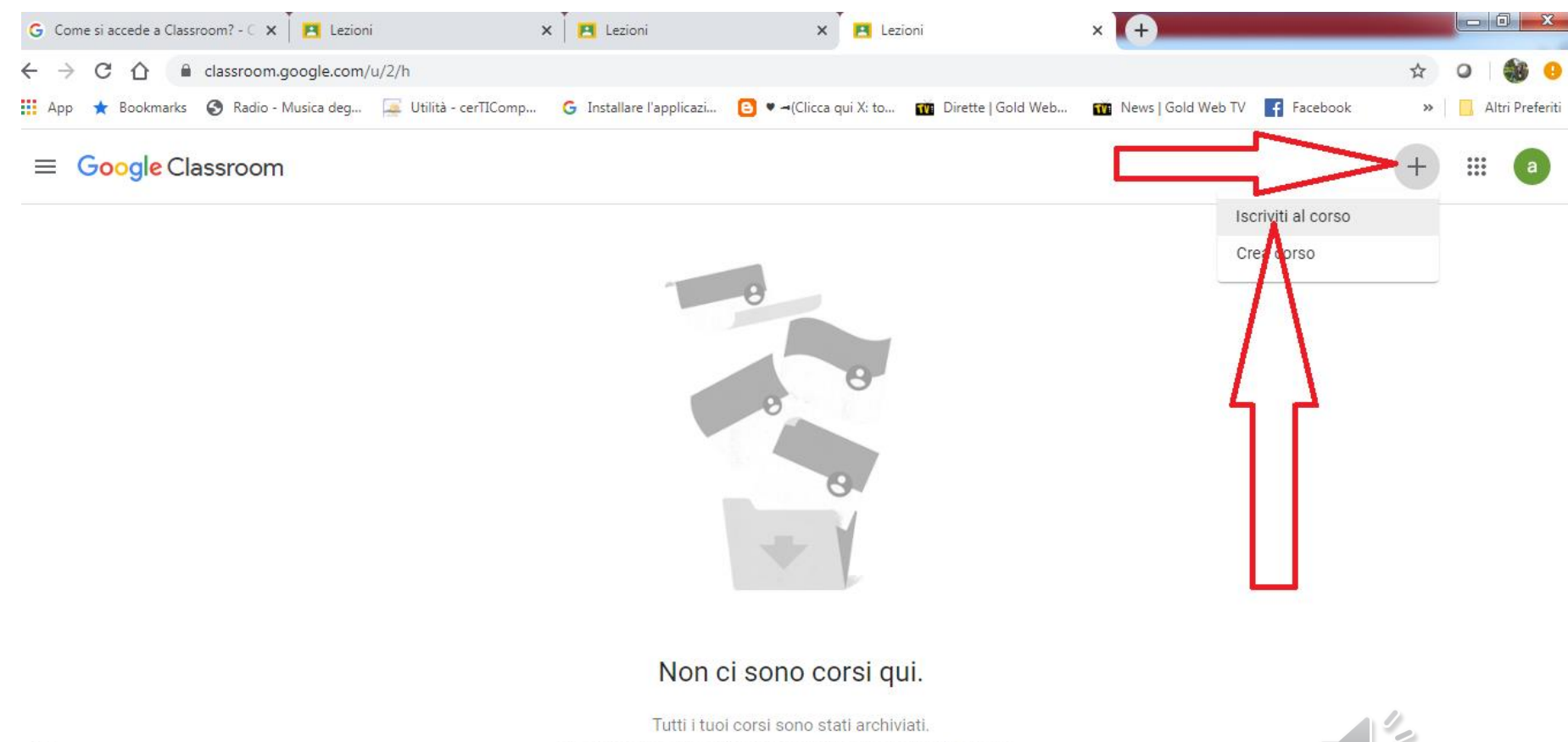

Puoi visualizzarli in "Corsi archiviati" nel menu di Classroom.

# INSERISCI IL CODICE CHE TI HA FORNITO IL TUO DOCENTE E CLICCA SU ISCRIVITI

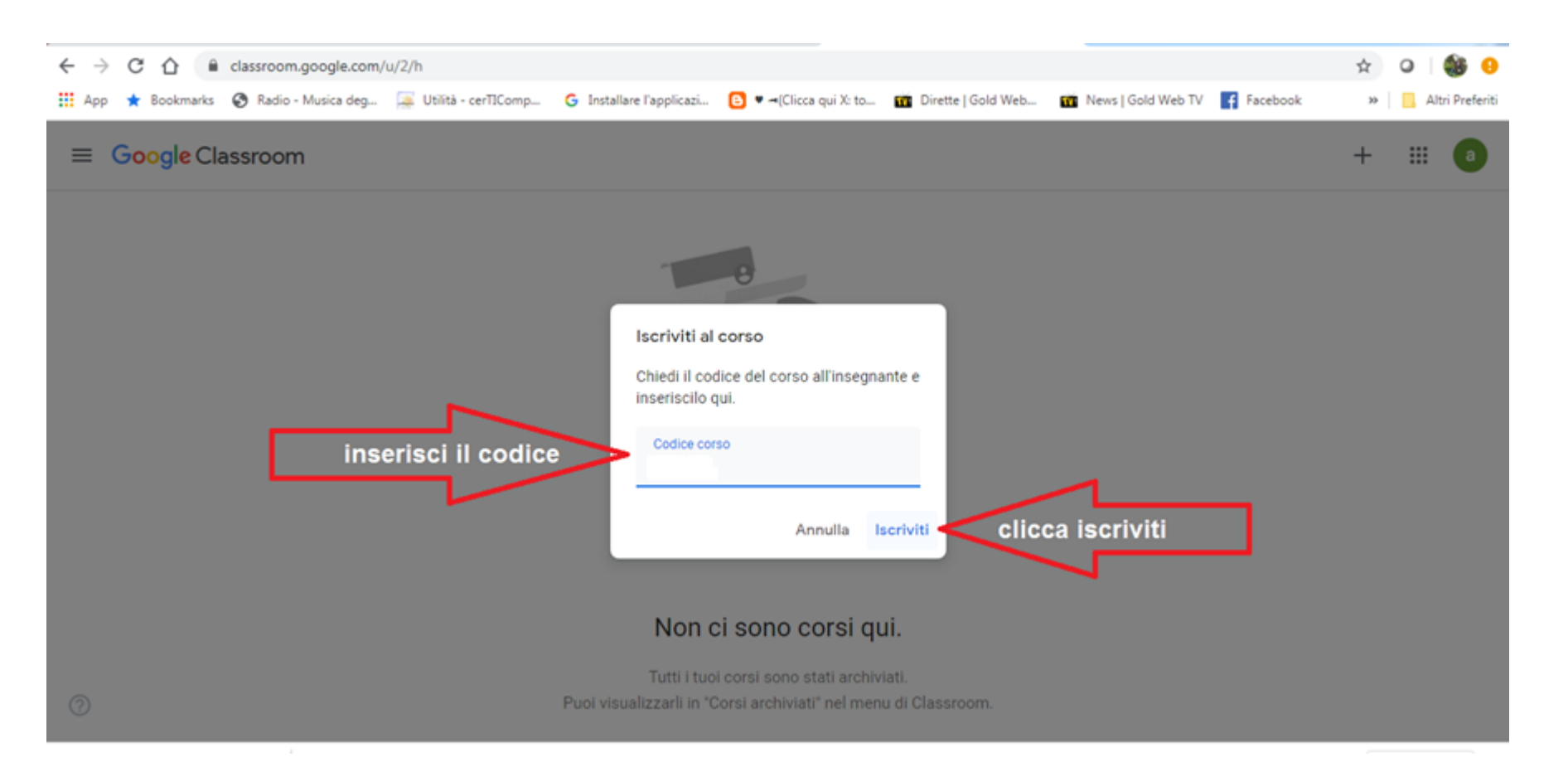

#### DI SEGUITO IL LINK DI SUPPORTO GOOGLE DOVE TROVERETE UNA GUIDA DI CLASSROOM

https://support.google.com/edu/classroom/answer/6072460?co=GENIE.Platform%3DDeskto p&hl=it